### USB to 10/100 Ethernet Adapter

LED Indication

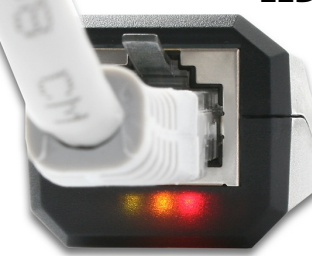

LINK/ACTIVITY 10/100 CONNECT

| EN | LINK / AKTIVITY (GREEN):<br>10 / 100 (orange):<br>Connect (Red):              | connected to network – on /<br>data transfer – flashing<br>10Mbps – off / 100Mbps – on<br>adapter plugged into a USB port – on                 |
|----|-------------------------------------------------------------------------------|----------------------------------------------------------------------------------------------------|
| α  | LINK / AKTIVITY (ZELENÁ):<br>10 / 100 (oranžová):<br>Connect (červená):       | připojení k síti – svítí / přenos dat – bliká<br>10Mbps – nesvítí / 100Mbps – svítí<br>adaptér zapojen do USB portu – svítí                    |
| SK | LINK / AKTIVITY (ZELENÁ):<br>10 / 100 (oranžová):<br>Connect (červená):       | pripojenie k sieti - svieti / prenos dát - blika<br>10Mbps - nesvieti / 100Mbps - svieti<br>adaptér zapojený do USB portu – svieti             |
| PL | LINK / AKTIVITY (ZIELONA):<br>10 / 100 (pomarańczowa):<br>connect (czerwona): | podłączenie do sieci - świeci /<br>transfer danych - miga<br>10Mbps – nie świeci, 100Mbps – świeci<br>adapter podłączony do portu USB – świeci |
| _  |                                                                               |                                                                                                    |

#### WARRANTY CONDITIONS

- All AXAGO products are covered by a 24-month warranty from the date the buyer has taken the product.
- The warranty claim can only be applied to the AXAGO product Seller who
  provided the Buyer with it.
- The goods under complaint must delivered complete, including namely supply power cables, adapters, and media with drivers and other accessories in original packaging if possible.

#### ZÁRUČNÍ PODMÍNKY

- Na veškeré výrobky AXAGO je poskytována záruční doba 24 měsíců od data převzetí výrobku kupujícím.
- Záruční reklamace lze uplatňovat pouze u prodejce zařízení AXAGO, který kupujícímu zařízení dodal.
- Zboží musí být k reklamací dodáno kompletní zejména včetně napájecích adaptérů, kabelů, redukcí, médií s ovladači a dalšího příslušenství, pokud možno v originálním balení.

#### ZÁRUČNÉ PODMIENKY

- Na všetky výrobky AXAGO je poskytovaná záručná doba 24 mesiacov od dátumu prevzatia výrobku kupujúcím.
- Záručné reklamácie je možné uplatňovať iba u predajcu zariadení AXAGO, ktorý kupujúcemu zariadenie dodal.
   Tovar musí buť na reklamáciu dodaný kompletne, naimä vrátane nanájacích
- ovari mosi ovyci na reviantacu dodany kompletne, najma vrátane napájacích adaptérov, káblov, redukcií, médií s ovládačmi a ďalšieho príslušenstva, pokiaľ možno v originálnom balení.

#### WARUNKI GWARANCYJNE

- Wszelkie produkty AXAGO objęte są 24 miesięcznym okresem gwarancyjnym, który rozpoczyna się w dniu odbioru produktu przez nabywcę.
- Reklamację gwarancyjną można wykorzystać tylko u sprzedawcy urządzeń AXAGO, który dostarczył urządzenie kupującemu.
- Towar musi być dostarczony do reklamacji w całości, z zasilaczami, kablami, przejściówkami, nośnikami sterowników i innymi akcesoriami włącznie, o ile to możliwe w oryginalnym opakowaniu.

### QUICK INSTALLATION GUIDE

The AXAGO ADE-X1 compact USB adapter allows you to easily upgrade your computer with a 10/100Mbit Ethernet port. Thanks to wide support of operating systems, it can be used for almost any computer and it is an interesting alternative to network PCI and CardBus network cards.

### **INSTALLATION STEPS**

- 1. Do not connect the adapter to the computer before installing the drivers.
- 2. Insert the driver CD supplied and launch the Setup.exe or SetupAmd64.exe located in:

<u>XP</u> - X:\ADE-X1\Windows\_XP\ Driver\_XP\_32bit or 64bit

<u>Vista / 7</u> - X:\ADE-X1\Windows\_Vista\ Driver\_Vista\_32bit or 64bit

- 3. Press [Install] and after the drivers installed, press [Exit].
- 4. After the installation is completed, connect the adapter to a computer USB port.
- 5. The adapter is detected and installed (Fig. 1).
- 6. Open Device Manager to make sure that the installation is correct (Fig. 2).
- 7. Connect the adapter to a UTP network device with CAT-5 cable.

#### RYCHLÝ INSTALAČNÍ MANUÁL

Kompaktní USB adapter AXAGO ADE-X1 umožňuje jednoduchým způsobem rozšířit počítač o 10/100Mbit Ethernet port. Díky široké podpoře operačních systémů jej ze použít pro téměř jakýkoliv počítač a je zajímavou alternativou ke standardním síťovým PCI a CardBus kartám.

### INSTALAČNÍ POSTUP

- Nepřipojujte adaptér k počítači před instalací ovladačů.
- Vložte dodané CD s ovladači a spusťte soubor Setup.exe případně SetupAmd64.exe umístěný:

XP - X:\ADE-X1\Windows XP\

Driver\_XP\_32bit nebo 64bit

Vista / 7 - X:\ADE-X1\Windows\_Vista\ Driver\_Vista\_32bit nebo 64bit

- 3. Pokračujte stiskem [Install] a po zavedení ovladačů stiskem [Exit].
- Po dokončení instalace připojte adapter k USB portu počítače.
- 5. Adaptér je detekován a nainstalován (obr. 1).
- Ve Správci zařízení zkontrolujte úspěšnou instalaci (obr. 2).
- Adaptér propojte se síťovým zařízením UTP kabelem CAT-5.

#### QUICK INSTALLATION GUIDE

#### FIGURE 1: List of newly installed devices in Windows 7.

| HighSpeed USB-Ethernet Adap    | oter installed |          |
|--------------------------------|----------------|----------|
| HighSneed USB-Ethernet Adapter | Ready to use   |          |
| - Gropeen oop enterneepter     | ·              |          |
|                                |                |          |
|                                |                | <u> </u> |

FIGURE 2: Using Device Manager to check whether the installation is correct in Windows 7 (the devices added to the Device Manager during card installation are only displayed)

| a 릚 Windo | ws_7                          |
|-----------|-------------------------------|
| a 👰 Net   | work adapters                 |
|           | HighSpeed USB-Ethernet Adapte |

#### INFO

Českv

The drivers can be updated by online searching, eventually via Windows Update.

If the installation fails (or if it is necessary to uninstall the ports), start MacUnInstall.exe (MacUnInstAmd64.exe) that is available in a directory for the appropriate OS on the CD with the drivers (Fig. 3).

# FIGURE 3: Use the MacUnInstall.exe utility to remove all previously installed drivers that can collide with new installation.

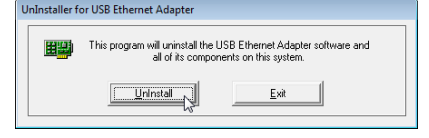

#### Česky

#### OBRÁZEK 1: Přehled nově nainstalovaných zařízení ve Windows 7.

Instalace softwaru ovladače
HighSpeed USB-Ethernet Adapter - zařízení bylo nainstalováno
HighSpeed USB-Ethernet Adapter
Zavrit

OBRÁZEK 2: Ověření úspěšné instalace ve Správci zařízení ve Windows 7
(zobrazena pouze zařízení které isou do Správce zařízení

(zobrazena pouze zařízení, které jsou do Správce zařízení přidána při instalaci karty)

| ⊿ A Computer_7                |
|-------------------------------|
| 🖌 👰 Síťové adaptéry           |
| HighSpeed USB-Ethernet Adapte |

#### INFO

Ovladače lze aktualizovat pomocí online vyhledání ovladačů, případně aktualizací přes Windows Update.

Při neúspěšné instalaci (případně potřebě adaptér odinstalovat) spustte utilitu MacUnInstall.exe (MacUnInstAmd64.exe), kterou naleznete na CD s ovladači v adresáři příslušného OS (obr. 3).

# OBRÁZEK 3: Utilita MacUnInstall.exe vyčistí PC od předchozích ovladačů, které mohou kolidovat s novou instalací.

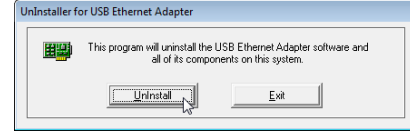

#### OUICK INSTALLATION GUIDE

Enalish

#### FIGURE 4: The advanced settings can be carried out in Device Manager, via network adapter properties on the Advanced tab (Windows 7).

Enalish

Českv

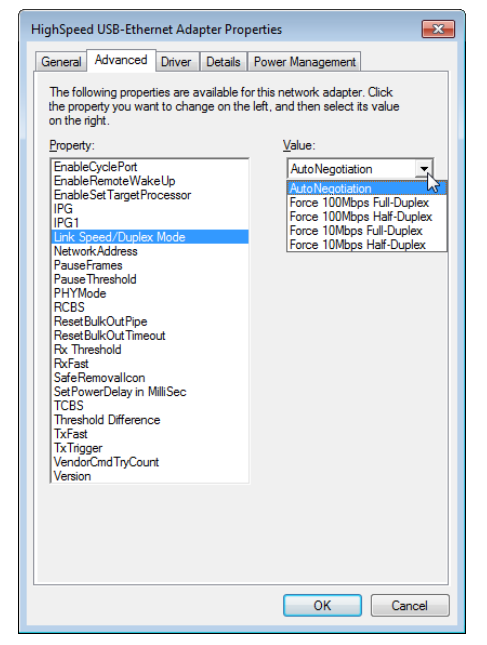

#### RYCHLÝ INSTALAČNÍ MANUÁL

#### OBRÁZEK 3: Rozšířené nastavení lze provést ve Správci zařízení ve vlastnostech síťového adapteru na záložce Upřesnit (Windows 7)

| HighSpeed USB-Ethernet Adapter – vlastnosti                                                                                                    | <b>×</b>                                                                                                    |
|----------------------------------------------------------------------------------------------------|----------------------------------------------------------------------------------------------------|
| Obecné Upřesnit Ovladač Podrobnosti Říze                                                                                                    | ení spotřeby                                                                                                    |
| Pro tento sitový adaptér jsou dostupné následují<br>levé straně kláněte na vlastnost, kterou chcete zr<br>straně zvole požadovanou hodnotu.<br>Vlastnost:<br>EnableCyclePot<br>EnableCyclePot<br>EnableGet Target Processor<br>IPG 1<br>IPG 1<br>IPG 5<br>IPG 1<br>IPG 5<br>IPG 5<br>IPG 1<br>IPG 5<br>IPG 5<br>IPG 6<br>IPG 6<br>IPG 7<br>IPG 1<br>IPG 5<br>IPG 7<br>IPG 7 | i (vlastnosti. Na<br>měnit, a na pravé<br>Hodnota:<br>AutoNegotiation<br>AutoNegotiation<br>Force 100Mbps Full-Duplex<br>Force 100Mbps Full-Duplex<br>Force 10Mbps Full-Duplex<br>Force 10Mbps Full-Duplex |
|                                                                                                    | OK Stomo                                                                                                    |

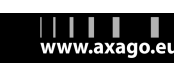

# RYCHLÝ INSTALAČNÍ MANUÁL

#### RÝCHLY INŠTALAČNÝ MANUÁL

#### Slovensky

Polski

Kompaktný USB adaptér AXAGO ADE-X1 umožňuje jednoduchým spôsobom rozšíriť počítač o 10/100Mbit Ethernet port. Vďaka širokej podpore operačných systémov ho možno použiť pre takmer akýkoľvek počítač a je zaujímavou alternatívou k štandardným sjeťovým PCI a CardBus kartám.

### POSTUP INŠTAI ÁCIF

- 1. Nepripájajte adaptér k počítaču pred inštaláciou ovládačov.
- 2. Vložte dodané CD s ovládačmi a spustite Setup.exe alebo SetupAmd64.exe umiestený: XP - X:\ADE-X1\Windows XP\

Driver XP 32bit alebo 64bit Vista / 7 - X:\ADE-X1\Windows Vista\

Driver Vista 32bit alebo 64bit

- 3. Pokračujte stlačením [Install] a po zavedení ovládačov stlačením [Exit].
- 4. Po dokončení inštalácie pripojte adaptér k USB portu počítača.
- 5. Adaptér je detekovaný a nainštalovaný (obr. 1).
- 6. V Správcovi zariadení skontroluite úspešnosť inštalácie (obr. 2).
- 7. Adaptér prepoite so sieťovým zariadením UTP káblom CAT-5.

#### KRÓTKA INSTRUKCJA INSTALACJI

Kompaktowy adapter USB ADE-X1, pozwalający na proste rozszerzenie komputera o port Ethernet 10/100Mbit. Dzięki wsparciu wielu systemów operacyjnych może być wykorzystany z niemal każdym komputerem i jest ciekawa alternatywa dla standardowych kart sieciowych PCI i CardBus.

### PROCEDURA INSTALACJI

- 1. Nie należy podłączać adaptera do komputera przed zainstalowaniem sterowników.
- 2. Włóż dostarczona płytę CD ze sterownikami i uruchom plik Setup.exe lub SetupAmd64.exe, znajdujący się w:

XP - X:\ADE-X1\Windows XP\ Driver XP 32bit lub 64bit

Vista / 7 - X:\ADE-X1\Windows Vista\ Driver Vista 32bit lub 64bit

- 3. Kontynuui naciskajac [Install], a po wprowadzeniu sterowników naciśnij [Exit].
- 4. Po zakończeniu instalacji podłączyć adapter do portu USB komputera.
- 5. Adapter jest wykryty i zainstalowany (rys. 1).
- 6. Sprawdź w Menedżerze urządzeń, czy instalacja powiodła się (rys. 2).
- 7. Adapter połącz z urządzeniem sieciowym UTP kablem CAT-5.

### RÝCHLY INŠTALAČNÝ MANUÁL

OBRÁZOK 1: Prehľad novo nainštalovaných zariadení vo Windows 7.

Slovensky

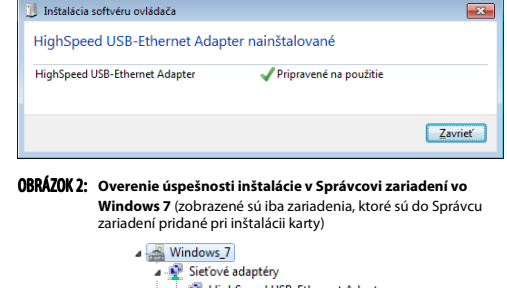

HighSpeed USB-Ethernet Adapter

#### INFO

Ovládače možno aktualizovať pomocou online vyhľadania ovládačov. prípadne aktualizáciou cez Windows Update

Pri neúspešnej inštalácii (prípadne potrebe porty odinštalovať) spustite utilitu MacUnInstall.exe (MacUnInstAmd64.exe), ktorú nájdete na CD s ovládačmi v adresári príslušného OS (obr. 3).

OBRÁZOK 3: Utilita MacUnInstall.exe vyčistí v PC predchádzajúce ovládače, ktoré môžu kolidovať s novou inštaláciou.

| <b>⊞</b> ≌ | This program will uninstall the USB Ethernet Adapter software and<br>all of its components on this system. |      |
|------------|----------------------------------------------------------------------------------------------------|------|
|            | Uninstal                                                                                                   | Exit |

| KRÓTKA I   | NSTRUKCJA INSTALACJI                        | Polski     |
|------------|---------------------------------------------|------------|
| RYSUNEK 1: | Lista ostatnio zainstalowanych urządzeń w V | Windows 7. |

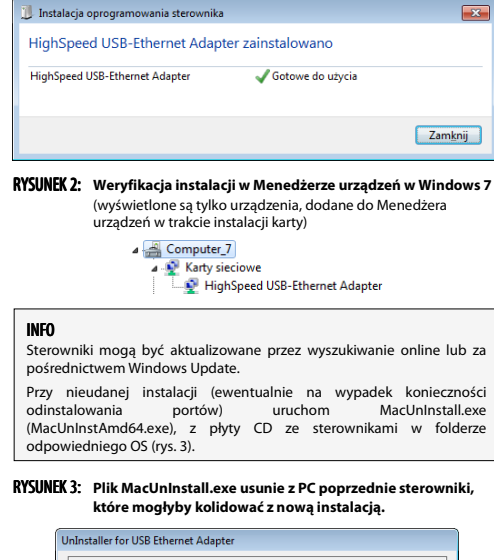

| This program will uninstall the USB Ethernet Adapter software and<br>all of its components on this system. |      |  |
|----------------------------------------------------------------------------------------------------|------|--|
| Uninstal                                                                                                   | Exit |  |

RÝCHLY INŠTALAČNÝ MANUÁL

OBRÁZOK 3: Rozšírené nastavenie možno urobiť v Správcovi zariadení vo vlastnostiach sieťového adaptéra na záložke Spresnenie (Windows 7)

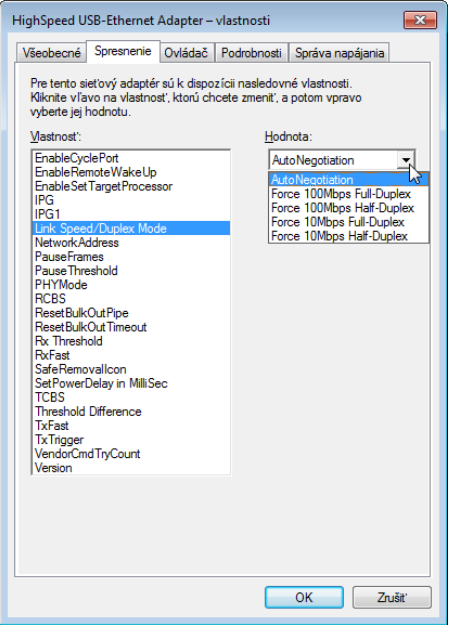

#### KRÓTKA INSTRUKCJA INSTALACJI

RYSUNEK 3: Ustawienia zaawansowane można wprowadzić w Menedżerze urzadzeń, we właściwościach adaptera sieciowego, w zakładce Zaawansowane (Windows 7)

| Ogólne                                                                                                   | Zaawansowane                                                                                                    | Sterownik                           | Szczegóły     | Zarządza   | anie energią                                                                                                    |                                                                                                    |
|----------------------------------------------------------------------------------------------------|----------------------------------------------------------------------------------------------------|-------------------------------------|---------------|------------|----------------------------------------------------------------------------------------------------|----------------------------------------------------------------------------------------------------|
| Następ<br>właści<br>Enabl<br>Enabl<br>IPG<br>IPG<br>IPG<br>IPG<br>IPG<br>IPG<br>IPG<br>IPG<br>IPG<br>IPG | ujące właściwości<br>wość, którą chces;<br>iwość:<br>ScyclePot<br>sPemoteWakeUp<br>Set Target Proces;<br>peed/Duplex Mod<br>wk/Address<br>Franes<br>Threshold<br>lod<br>BulkOut Pipe<br>BulkOut Pipe<br>BulkOut Timeout<br>reshold | są dostępne<br>z zmienić, a n<br>or | dla tej karty | sieciowej. | Klikni yo lew<br>onie wybierz je<br>wybierz je<br>wyb | rej stronie<br>ej wartość.<br>ation<br>łbos Full-Dup<br>lops Half-Dup<br>ops Full-Dupl<br>ops Half-Dup |
| RxFas<br>SafeF<br>SetPo<br>TCBS<br>Thres<br>TxFas<br>TxTrig<br>Vendo<br>Versio                           | restriction<br>t<br>ternovallcon<br>werDelay in MilliSe<br>nold Difference<br>t<br>t<br>ger<br>rCmdTryCount<br>n                                                                                                    | c                                   |               |            |                                                                                                    |                                                                                                    |
|                                                                                                    |                                                                                                    |                                     |               |            | ОК                                                                                                    | Anu                                                                                                    |

#### Slovensky

# USB to 10/100 Ethernet Adapter

### SÍŤOVÝ ETHERNET ADAPTÉR PRO PŘIPOJENÍ PŘES USB POR SÍŤOVÝ ETHERNET ADAPTÉR PRE PRIPOJENIE CEZ USB PORT

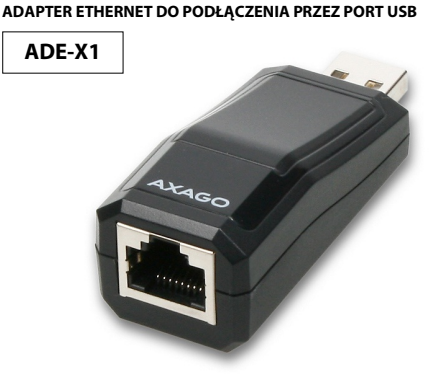

## **QUICK INSTALLATION GUIDE**

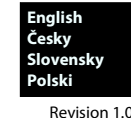

#### TECHNICAL SUPPORT

Polski

X

luj

In the case that you have a technical problem with your device, you need more information or technical advice, you do not have any drivers, etc., visit first web pages AXAGO at www.axago.eu

If you do not find a satisfactory answer, you can contact our technical support For technical issues, use the address: support@axago.cz.

#### **TECHNICKÁ PODPORA**

V případě, že máte se svým zařízením nějaký technický problém, potřebujete více informací nebo technickou radu, chybí Vám ovladače apod., navštivte neidříve internetové stránky značky AXAGO na www.axago.eu.

Pokud zde nenaleznete uspokojivou odpověď, můžete kontaktovat naši technickou podporu. Pro technické dotazy použijte adresu: support@axago.cz.

TECHNICKÁ PODPORA

Ak máte so svojím zariadením nejaký technický problém, potrebujete viac informácií alebo technickú radu, chýbajú vám ovládače a pod., navštívte najprv internetové stránky značky AXAGO na www.axago.eu.

Pokiaľ tu nenájdete uspokojivú odpoveď, môžete kontaktovať našu technickú podporu. Pre technické otázky použite adresu: support@axago.cz.

#### WSPARCIE TECHNICZNE

W razie jakichkolwiek problemów technicznych z urządzeniem, w celu uzyskania dodatkowych informacji lub porad technicznych, brakujących sterowników itp., zapraszamy do odwiedzenia stron internetowych firmy AXAGO: www.axago.eu. Jeżeli nie znajdziesz tam satysfakcjonującej odpowiedzi, skontaktuj się z naszym działem wsparcia technicznego. Do zadawania pytań natury technicznej służy adres: support@axago.cz

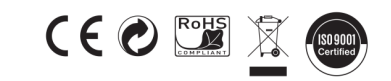

#### © 2010 AXAGO Czech Republic

All rights reserved. All text and pictorial materials contained in this document are protected by Copyright Act. All marks indicated here are the registered trademarks of their appropriate owners Specifications are subject to change without prior notice. Made in China

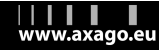